## **Release Notes**

## Image for Smart Control 7, 10, 15 and 19

*R2.15* 

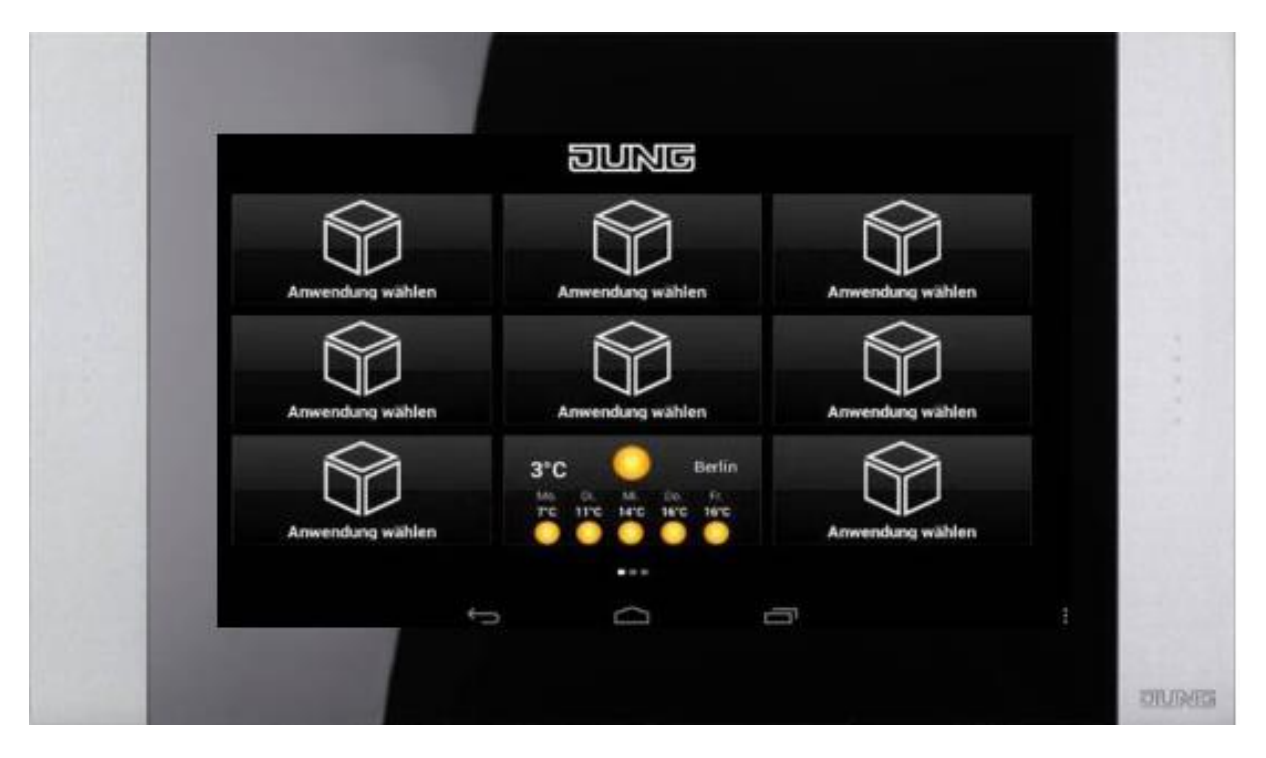

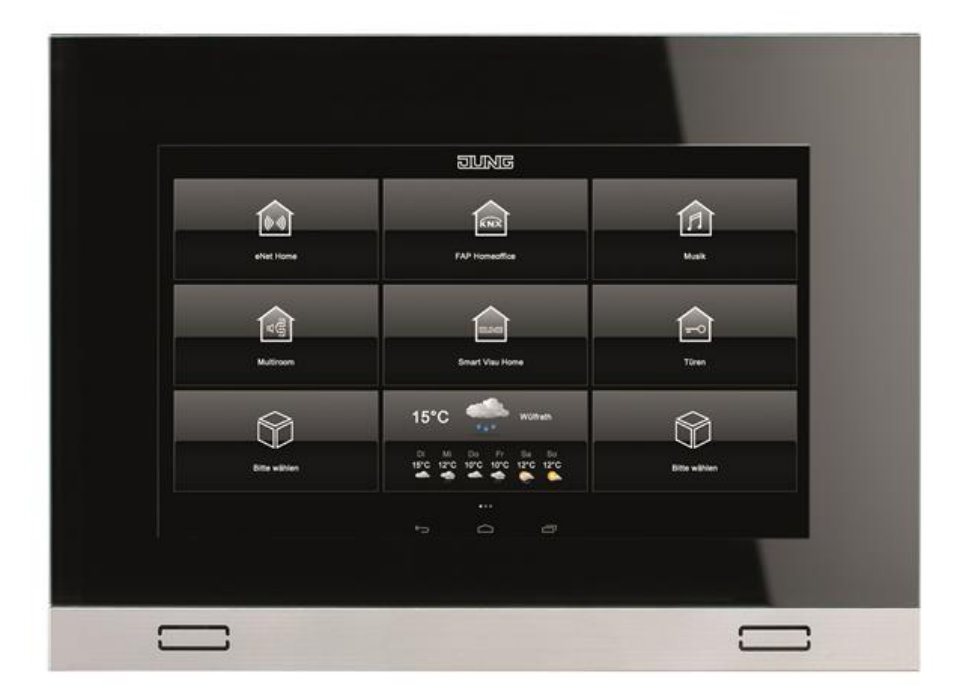

| Improvements to version R2.15 |                                                                                                    |        |  |  |
|-------------------------------|----------------------------------------------------------------------------------------------------|--------|--|--|
| Category                      | Description                                                                                                    | Number |  |  |
| Launcher                      | With the system slider you can set the background lighting to 0%,<br>which makes operation of the device impossible.<br>A system slider in the widget and a slider in the swipe menu has<br>been removed. |        |  |  |
|                               | The examining of the update files has been optimized.                                                                                                    |        |  |  |
| Door<br>communication         | The behavior of the door call with active screen saver has been optimized in connection with the launcher.                                                                                                |        |  |  |

| Known points  |                                                                    |           |  |  |
|---------------|--------------------------------------------------------------------|-----------|--|--|
| Category      | Description                                                        | Number    |  |  |
| Device        | For trouble-free operation of the panel, it is necessary to either |           |  |  |
|               | supply the Smart Control via PoE+ or a sufficiently dimensioned    |           |  |  |
|               | power supply unit (e.g. NT2415VDCREG). Only one Smart Control      |           |  |  |
|               | may be supplied by a power supply unit.                            |           |  |  |
|               | The WLAN can be displayed and also configured in the settings of   |           |  |  |
|               | the operating system. The devices are permanently fitted panels    |           |  |  |
|               | and are linked with the network via the built-in LAN connection.   |           |  |  |
|               | The devices therefore do not have a WLAN.                          |           |  |  |
| Operating     | There is a widget display for the devices SC10, 15 and 19. The     |           |  |  |
| system        | service was changed with the system widget "Google News and        |           |  |  |
|               | Weather". As a solution, the "Google News and Weather" app         |           |  |  |
|               | must be updated via the Play Store.                                |           |  |  |
| Door          | A user is assigned to the application in the Smart Gateway. This   |           |  |  |
| communication | user must be created in the Smart Gateway in the same way as a     |           |  |  |
|               | user of an iOS app.                                                |           |  |  |
|               | If longer door names are entered in the Smart Gateway, they are in | Droid-127 |  |  |
|               | some cases not fully displayed.                                    |           |  |  |
|               | Licences for the Smart Gateway from Siedle. The Smart Control      |           |  |  |
|               | panels have their own licence for operation on the Smart Gateway.  |           |  |  |
|               | Currently a licence file for the Smart Gateway must be generated   |           |  |  |
|               | manually. The MAC addresses of the Smart Gateway and all the       |           |  |  |
|               | Smart Control panels must be sent to the JUNG hotline. The licence |           |  |  |
|               | file for the Smart Gateway is supplied within 2 working days.      |           |  |  |
|               | The time 12:00 is displayed as 00:00 in the time stamp in the      |           |  |  |
|               | image memory.                                                      |           |  |  |
| iHaus         | Currently the app cannot be integrated in the device image. It is  |           |  |  |
|               | therefore necessary to download the app "iHaus for JUNG" from      |           |  |  |
|               | the Play Store.                                                    |           |  |  |

| History: Im   | provements to version R2.12                                           |        |  |
|---------------|-----------------------------------------------------------------------|--------|--|
| Callegory     | App for visualisation of the SV server                                | Number |  |
| App for Smart | App for visualisation of the SV server                                |        |  |
| visu server   | Automatic timeout in the server is not round                          |        |  |
| enet Home     | App for visualisation of the eivet server                             |        |  |
| арр           | Automatic timeout if the server is not found                          |        |  |
| eNet app      | When displayed in landscape format on the Smart Control 7, the        |        |  |
|               | visualisation is shown correctly.                                     |        |  |
| Door          | As regards the image memory, the time in the time stamp is            |        |  |
| communication | displayed fully on the Smart Control 7 in landscape format.           |        |  |
|               | It is possible to automatically search for the Smart Gateway in the   |        |  |
|               | "Logon" tab. All the existing Smart Gateways are displayed in a list. |        |  |
|               | An application can be defined in the system settings of the Smart     |        |  |
|               | Control which is started after the device start of the system. If the |        |  |
|               | application "Door communication" is entered here, it is only          |        |  |
|               | started once.                                                         |        |  |
|               | It is now no longer possible to register two panels under the same    |        |  |
|               | device at the same time. A corresponding note is displayed.           |        |  |
|               | The video image in a voice call is always displayed in the same size  |        |  |
|               | on the Smart Control 15 and 19 regardless of whether the              |        |  |
|               | communication was established by someone ringing at the door or       |        |  |
|               | by dialling the door directly.                                        |        |  |
|               | When pressing the "Back" button, the user was previously asked        |        |  |
|               | whether to log out of the application. This led to the application    |        |  |
|               | only being restarted successfully after entering the password. Now    |        |  |
|               | the application is only put to the background after pressing the      |        |  |
|               | "Back" button.                                                        |        |  |
|               | The following languages have been added: Dutch, French, Spanish,      |        |  |
|               | Italian and Russian.                                                  |        |  |
| iHaus         | The app links KNX functions with modern IoT devices                   |        |  |
|               | - Connection to the iHaus Cloud                                       |        |  |
|               | - Integration of                                                      |        |  |
|               | <ul> <li>KNX installation</li> </ul>                                  |        |  |
|               | o SONOS                                                               |        |  |
|               | <ul> <li>Phillips Hue</li> </ul>                                      |        |  |
|               | o                                                                     |        |  |
|               | - Individual user management                                          |        |  |
|               | <ul> <li>Interworking of all integrated systems</li> </ul>            |        |  |
|               | The iHaus app must currently be downloaded from the Play Store        |        |  |
|               | (iHaus for JUNG).                                                     |        |  |

| History: In    | provements to version R2.11                                                                     |        |
|----------------|-------------------------------------------------------------------------------------------------|--------|
| Category       | Description                                                                                     | Number |
| App for Smart  | App for visualisation of the SV server                                                          |        |
| Visu server    | • Automatic login to the server when the app is restarted                                       |        |
|                | Configuration of the server address                                                             |        |
|                | Display of the visualisation in full screen                                                     |        |
|                | <ul> <li>Automatic display in landscape and portrait format (only</li> </ul>                    |        |
|                | SC7)                                                                                            |        |
|                | <ul> <li>Manual and regular purging of the cache</li> </ul>                                     |        |
|                | <ul> <li>Optional auto start of the application when the panel is restarted</li> </ul>          |        |
| eNet Home      | App for visualisation of the eNet server                                                        |        |
| арр            | • Automatic login to the server when the app is restarted                                       |        |
|                | Configuration of the server address                                                             |        |
|                | <ul> <li>Display of the visualisation in full screen</li> </ul>                                 |        |
|                | <ul> <li>Automatic display in landscape and portrait format (only</li> </ul>                    |        |
|                | SC7)                                                                                            |        |
|                | <ul> <li>Manual and regular purging of the cache</li> </ul>                                     |        |
|                | <ul> <li>Optional auto start of the application when the panel is</li> </ul>                    |        |
|                | restarted                                                                                       |        |
|                | This app supersedes the existing eNet Home app.                                                 |        |
| Launcher       | <ul> <li>The setting of the display brightness is now carried out</li> </ul>                    |        |
| operating      | between 15 – 100% of the maximum brightness.                                                    |        |
| system         | • The screen saver has been reworked. There are now the                                         |        |
|                | following modes                                                                                 |        |
|                | <ul> <li>Dim to 15%</li> <li>Did out of 15%</li> </ul>                                          |        |
|                | <ul> <li>Background lighting OFF (bedroom function)</li> <li>Ende image</li> </ul>              |        |
|                | • Fade image                                                                                    |        |
|                | • When deactivating the screen saver, the first touch is now used to switch the screen on again |        |
|                | Eurther languages: Dutch Erench Spanich Italian and                                             |        |
|                | Russian                                                                                         |        |
| Facility Pilot | In the Facility Pilot, there are areas which are displayed dependent                            |        |
| i donity i not | on the browser language. The FAP app is now able to transfer the                                |        |
|                | device language to the Facility Pilot.                                                          |        |

| History: In         | provements to version R2.9                                                                                                    |        |
|---------------------|----------------------------------------------------------------------------------------------------|--------|
| Category            | Description                                                                                                    | Number |
| Scope of the device | The new Smart Control 7 panels are supported in landscape and portrait format with this release.                                                                                                    |        |
| Functions           | <ul> <li>Application added to integrate the Smart Gateway from Siedle. The functional scope is: <ul> <li>Start of the application via the Launcher</li> <li>Automatic start of the application as soon as the automatic logon has been activated</li> <li>When the doorbell rings, the application automatically comes into the foreground</li> <li>Linking the door with audio and video</li> <li>Terminating an existing voice communication when exiting the application</li> <li>List of doors for the targeted selection of doors</li> <li>List of cameras for targeted observation</li> <li>List of images with a preview display which enables images to be displayed, deleted or saved on the Smart Control panel</li> <li>Integration of IP cameras for observation</li> <li>Ringtone mute</li> <li>Volume control during the conversation</li> <li>Ringtone selection with volume control of the ringtone</li> <li>Automatic search of the Smart Gateway after the initial logon</li> </ul> </li> </ul> |        |
|                     | The display lighting is now switched off from the screen. It can therefore be operated in the bedroom compared to the previous version R2.8.                                                                                                    |        |